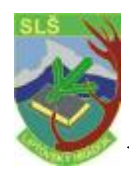

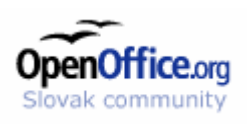

OpenOffice.org je plnohodnotný kancelársky balík, ktorý je možné prevádzkovať na všetkých hlavných operačných systémoch a platformách. A čo je dôležité, je zadarmo a podporuje mnohé iné kancelárske balíky. Obsahuje štyri, vo svojej triede najlepšie nástroje:

- textový editor Writer \*.sxw
- tabuľkový procesor **Calc** \*.sxc
- kresliaci nástroj Draw Draw \*.sxd
- program na tvorbu prezentácií Impress \*.sxi

a najnovšie pribudli ďalšie dva:

- program na prácu s databázami Base
- program na spracovanie matematických vzorcov a operácií Math

#### Slovenská lokalizácia zahŕňa:

- inštalačný program
- kompletné užívateľské rozhranie (dialógy, menu, nástrojové tipy, atď.)
- pomocníka (zatiaľ iba čiastočne)
- slovníky pre kontrolu pravopisu a delenie slov.
- a iné

K dispozícii na stiahnutie je **posledná** Slovenská verzia OpenOffice.org 2.2.0 pre:

- <u>Windows</u>
- Linux
- <u>MackosX</u>
- <u>viac tu...</u>

Stránka na stiahnutie OpenOffice je: <u>http://sk.openoffice.org/how\_to\_help.html</u>

Slovenská lokalizácia zahŕňa:

 inštalačný program, kompletné užívateľské rozhranie (dialógy, menu, nástrojové typy), pomocníka, slovník pre kontrolu pravopisu a delenie slov...

#### Práca s OpenOffice.org

*Užívateľské rozhranie* – obsahuje všetky spôsoby ovládania: lišty s tlačidlami, rozbalovacie menu, kontextové menu... Samozrejme je tu aj podpora ťahania objektov a vkladania textu prostredníctvom tlačidla myši.

*Spustenie:* Štart/Kancelária/Textové procesory /OpenOffice **Writer** alebo Súbor/Nový/ **Writer**, Súbor/Nový/ **Calc** 

#### Okno textového dokumentu:

- 1. Titulná lišta (Dekorácia okna):
  - závisí od zvoleného grafického prostredia a OS
  - je tu uvedený názov programu s číslom verzie a skráteným názvom dokumentu. Názov môžete upraviť *Súbor/Vlastnosti/Popis*
- 2. Hlavné menu:
  - s rozbalovacím menu

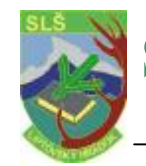

# Stredná lesnícka škola J. D. Matejovie, Liptovský Hrádok študijné texty informatika

- môžeme k nim pristupovať klávesovými skratkami ALT + S a kurzovými šípkami
- zobrazovanie neaktívnych položiek: Nástroje/Voľby/OpenOffice.org/Zobrazenie zaškrtnite voľbu Neaktívne položky menu
- v OpenOffice môžete upraviť hlavný panel potrieb: Nástroje/Konfigurácia Panely:
- 3. Panely:
  - a) Panel funkcií: ikony so základnými funkciami -nový, späť...
  - b) Panely objektov: tento panel je pre všetky moduly rovnaký

Presunutie panelov *CTRL a ľavé tlačidlo myši*. Žmena poradia ikon na panely – *pravé tlačidlo myši a ALT*. Ikona, ktorá obsahuje malý trojuholník – po dlhom stlačení ikony sa otvorí - <u>Plávajúce menu.</u>

Pozor, ikony s trojuholníkom majú rozličné chovanie pri krátkom stlačení a dlhom stlačení.

4. Hlavný panel nástrojov (na ľavo)

Použitie plávajúcich panelov – napr. na ikonu Vložiť.

*Dlhým stlačením* – otvorenie plávajúceho panelu, ktorý obsahuje ďalšie ikony. *Krátkym stlačením* – otvoríme dialóg/funkciu.

Ak budeme chcieť prednadstaviť iný objekt, ktorý sa bude vkladať na krátke stlačenie, potom dlhým stlačením otvorte plávajúci panel, zvoľte *vložiť obrázok* a tak sa odpovedajúcim spôsobom upraví ikona.

#### Základná práca s dokumentom

Otvorenie dokumentu: *Súbor/Otvoriť* alebo *CTRL*+O alebo z hlavného panelu vybrať *Otvoriť súbor*. Podrobné informácie o možnostiach otvorenia – *Nápoveda/Obsah*. **Šablóny a dokumenty:** tento dialóg je správcom dokumentov a šablón a z neho môžete pristupovať ku všetkým textom. Spustíte: *Súbor/Nový/Šablóny a dokumenty* alebo dlhé stlačenie ikony Nový alebo SHIFT+ CTRL+N

<u>Úloha</u>: Šablóny – Pozadie prezentácie(Sprievodca prezentácie/Otvoriť zo šablóny) – Tmavomodrá s oranžovou

uložiť ako Prezentácia.sxi

#### Tlač dokumentu

Sú dve základné možnosti:

poslať dokument na tlačiareň Súbor/Tlač alebo CTRL + P

- do súboru (uložiť)

OpenOffice vždy formátuje text podľa nastavenej tlačiarne (predvolená tlačiareň) aj keď bude tlačiť do súborov.

Náhľad strany: Súbor/Náhľad strany

Zväčšenie/zmenšenie náhľadu: lupa, celá obrazovka, náhľad dvoch strán, viacej strán, pohyb v náhľadoch.

#### Kontrola pravopisu

- obsahuje automatickú kontrolu pravopisu

- zapnete tlačidlom na panely nástrojov alebo Nástroje/kontrola pravopisu/Automatická kontrola pravopisu

Sú viaceré užívateľské slovníky, môžeme si vybrať:

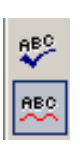

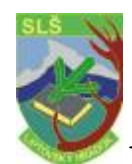

## Stredná lesnícka škola J. D. Matejovie, Liptovský Hrádok študijné texty informatika

Nástroje/(Slovník synovým, Delenie slov) Voľby/Jazykové nastavenie/Pomôcky pre písanie alebo použiť pravé tlačidlo myši – *Pridať* 

Nastavenie jazyka: Nástroje /(Voľby)/Jazykové nastavenie /Jazyk

presvedčiť Formát/Znak

**Spustenie kontroly:** Nástroje/Kontrola pravopisu/Kontrola... alebo F7 Využitie slovníka synovým – výmena slov s rovnakým významom.

### Automatické opravy/formát

Ak píšete niektoré slová alebo slovné spojenia častejšie, môžete ich písať skratkami. Napr. slovo *OpenOffice.org* 

Otvoríme dialóg *Nástroje/Automatické opravy* záložku *Nahradiť*, kde do položky **Nahradiť** napíšeme napr. **opof** a do poľa za **OpenOffice.org.** Potom bude reťazec opof vždy nahradený OpenOffice.org – úloha.

## Vytvorenie listu pomocou sprievodcu

- pre zjednodušenie písania obchodných listov

Súbor/Sprievodca/List

Sprievodca slúži na vytváranie rôznych typov dokumentov. Informácie o odosielateľovi sú prevzaté *Nástroje/Voľby/OpenOffice.org/Údaje o užívateľovi*, ktorý je možné doplniť alebo upraviť.

Ďalšou možnosťou je vytvoriť si pomocou sprievodcu šablóny, ktoré potom budeme využívať pre tvorbu dokumentu.

Moderný, Obchodný, Osobný.

#### Nájsť a nahradiť

- používa sa pri úprave súborov, alebo pri vyhľadávaní v dokumente.

Úpravy/Nájsť a nahradiť CTRL+F

Pokročilejšia metóda nahradzovania: pri zmene štýlu, atribúty

Hľadať – s formátom, bez formátu.